# **Configure Access Point in Sniffer Mode on Catalyst 9800 Wireless Controllers**

### Contents

| Introduction                                      |
|---------------------------------------------------|
| <u>Prerequisites</u>                              |
| Requirements                                      |
| Components Used                                   |
| Caveats                                           |
| <u>Configure</u>                                  |
| Network Diagram                                   |
| Configurations                                    |
| Configure AP in Sniffer Mode via GUI              |
| Configure AP in Sniffer Mode via CLI              |
| Configure AP to Scan a Channel via GUI            |
| Configure AP to Scan a Channel via CLI            |
| Configure Wireshark to Collect the Packet Capture |
| <u>Verify</u>                                     |
| Troubleshoot                                      |
| Related Information                               |

## Introduction

This document describes how to configure an Access Point (AP) in Sniffer Mode on a Catalyst 9800 Series Wireless Controller (9800 WLC) through the Graphic User Interface (GUI) or Command Line Interface (CLI) and how to collect a Packet Capture (PCAP) Over the Air (OTA) with the sniffer AP in order to troubleshoot and analyze wireless behaviors.

## Prerequisites

### Requirements

Cisco recommends that you have knowledge of these topics:

- 9800 WLC configuration
- Basic knowledge in the 802.11 standard

#### **Components Used**

The information in this document is based on these software and hardware versions:

- AP 2802
- 9800 WLC Cisco IOS®-XE version 17.3.2a
- Wireshark 3.4.4 or higher

The information in this document was created from the devices in a specific lab environment. All of the devices used in this document started with a cleared (default) configuration. If your network is live, ensure that you understand the potential impact of any command.

### Caveats

Do not use the Sniffer Mode AP feature if the 9800 is connected to Cisco Application Centric Infrastructure (ACI) with default endpoint learning. The 9800 will transmit its UDP-encapsulated 802.11 captured packets sourced from the 9800's egress IP address, but with the source MAC address being the sniffer AP's radio's MAC, with low-order nibble set to 0x0F. This will cause problems as ACI will see the same IP address

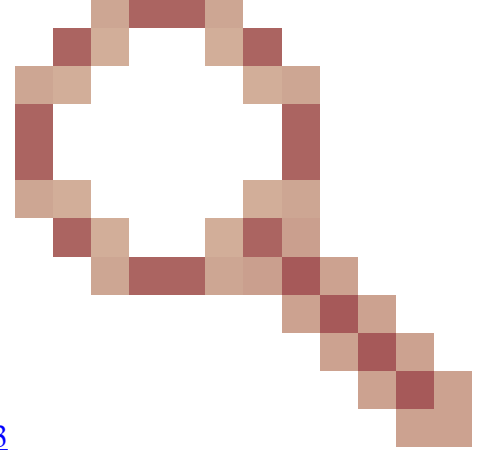

sourced from multiple MAC addresses. See Cisco bug ID CSCwa45713

### Configure

Things to consider:

- It is recommended to have the sniffer AP close to the target device and the AP to which this device is connected.
- Ensure you know which 802.11 Channel and Width, the client device and the AP use.

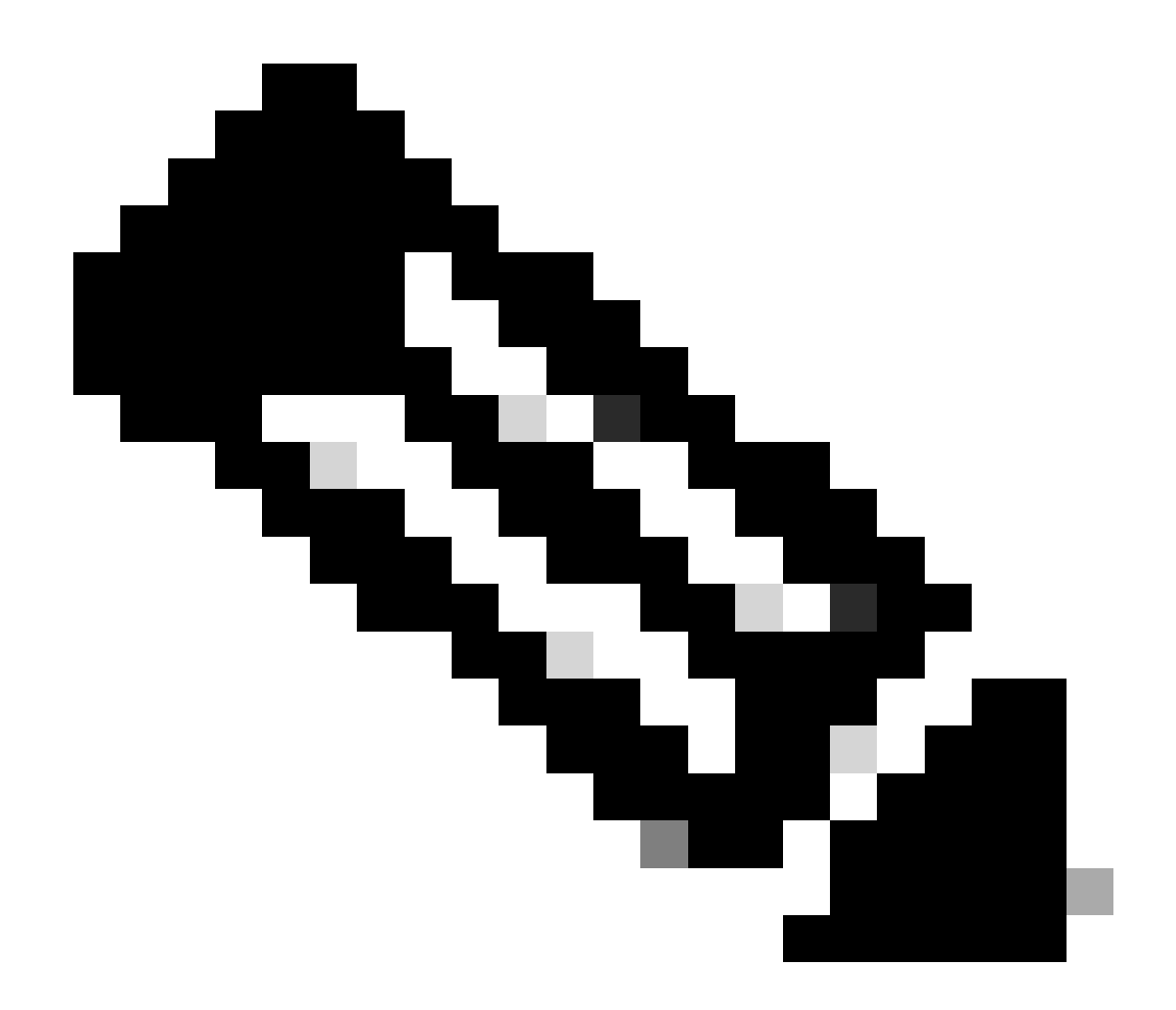

**Note**: Sniffer mode is not supported when the controller L3 interface is the Wireless Mangement Interface (WMI).

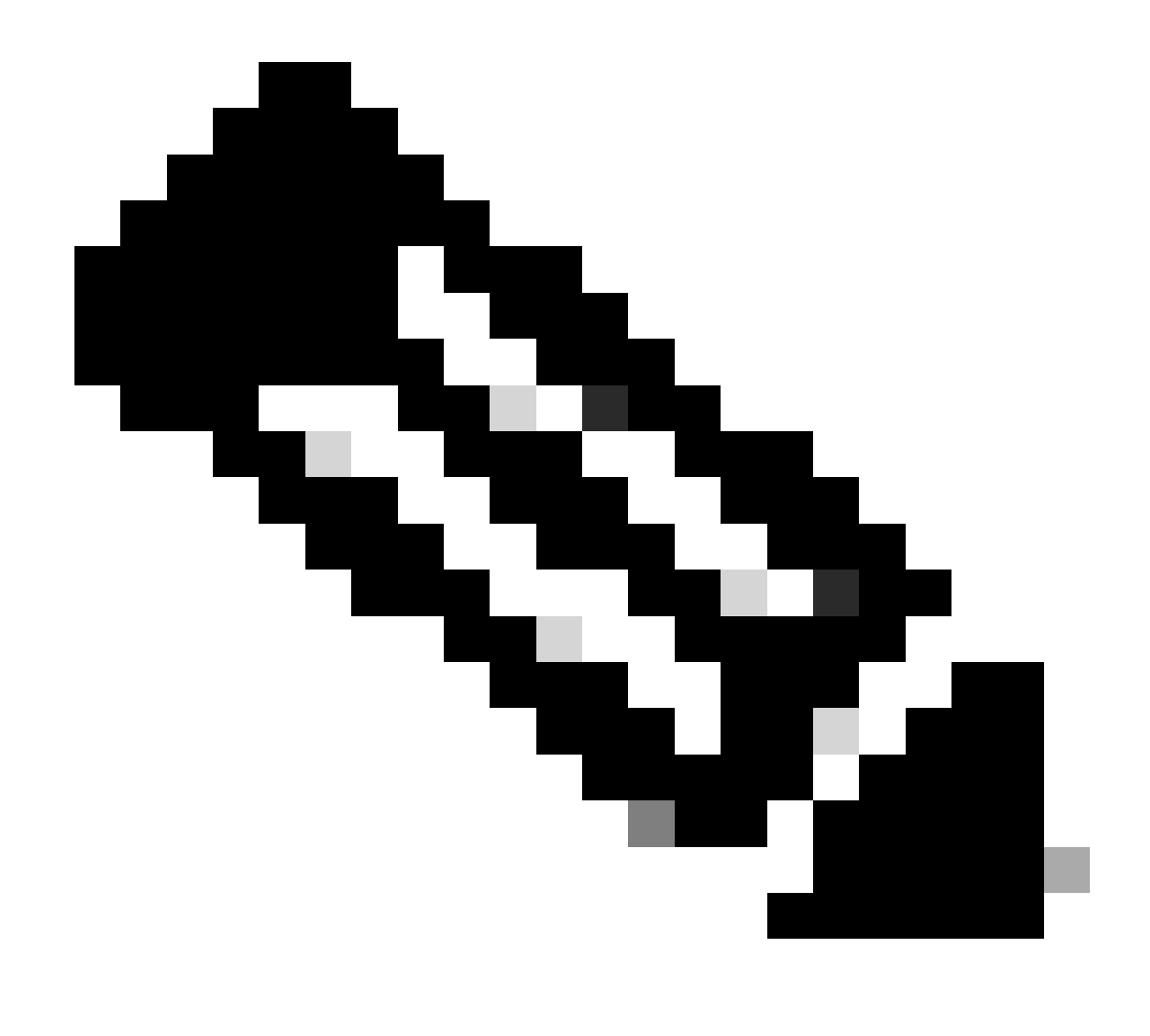

Note: The AP in sniffer mode is not supported on 9800-CL deployed on a Public Cloud.

**Network Diagram** 

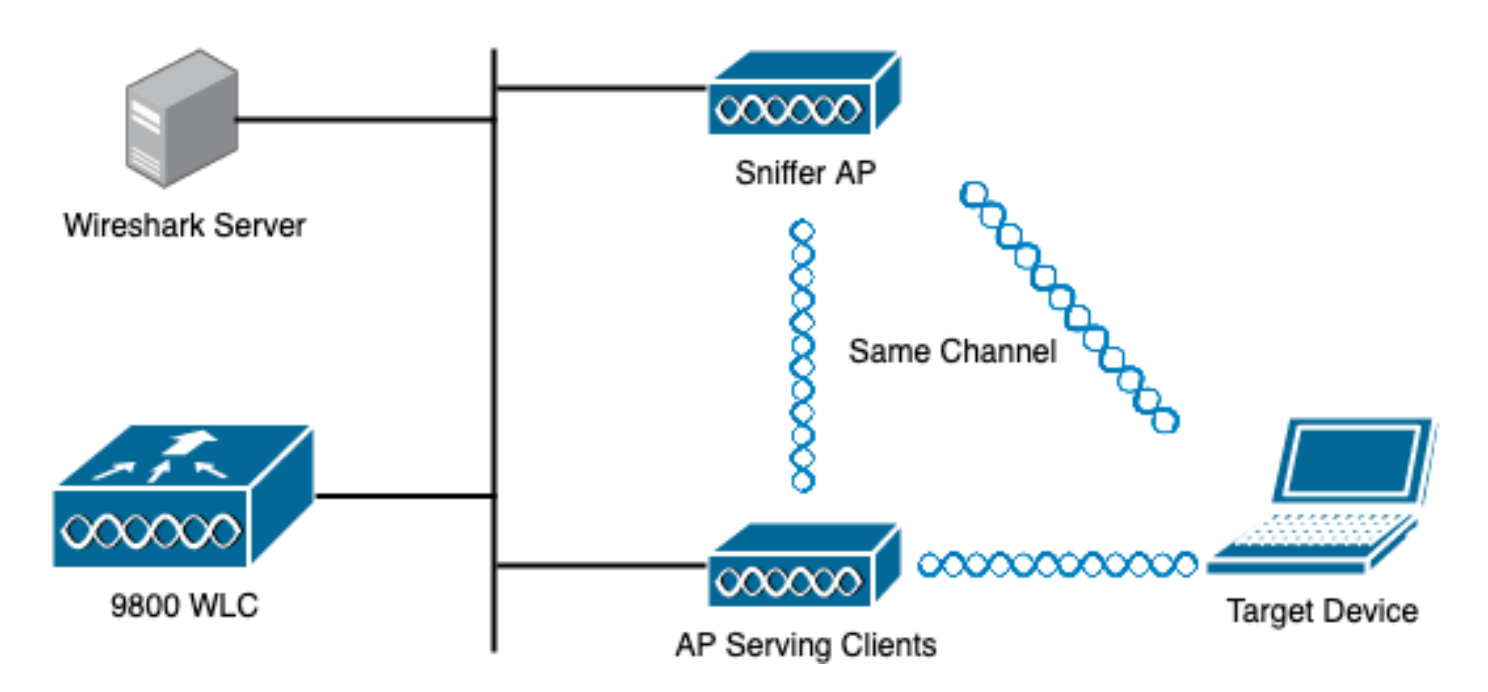

### Configurations

#### Configure AP in Sniffer Mode via GUI

Step 1. On the 9800 WLC GUI, navigate to **Configuration > Wireless > Acces Points > All Acces Points**, as shown in the image.

| Cisco Cisco C       | ata | alyst 98                 | 300-CL Wireless Control | ler                |                          |
|---------------------|-----|--------------------------|-------------------------|--------------------|--------------------------|
| 17.3.2a             |     |                          |                         |                    |                          |
| Q Search Menu Items |     |                          | Interface               | 0                  | Services                 |
|                     |     |                          | Logical                 |                    | AireOS Config Translator |
| ashboard            |     |                          | Ethernet                |                    | Application Visibility   |
|                     |     | _                        | Wireless                |                    | Cloud Services           |
|                     | >   | 品                        | Layer2                  |                    | Custom Application       |
|                     | _   |                          | Discovery Protocols     |                    |                          |
|                     | >   |                          | VLAN                    |                    | Multicast                |
|                     |     |                          | VTP                     |                    | NetFlow                  |
| (O) Administration  | >   | <b>.1</b> ®              | Radio Configurations    |                    | Python Sandbox           |
|                     |     |                          | CleanAir                |                    | QoS                      |
| © Licensing         |     |                          | High Throughout         |                    | RA Throttle Policy       |
| Ŭ                   |     |                          | Media Parameters        | <u>≣ 8</u><br>18 ≣ | Tags & Profiles          |
| 💥 Troubleshooting   |     |                          | Network                 |                    | AP Join                  |
|                     |     |                          | Parameters              |                    | EoGRE                    |
|                     |     |                          | RRM                     |                    | Flex                     |
|                     |     | $(\hat{I}_{\mathbf{i}})$ | Routing Protocols       |                    | Policy                   |
|                     |     |                          | -<br>Static Pouting     |                    | Remote LAN               |
|                     |     | Â                        |                         |                    | RF                       |
|                     |     | $\forall$                | Security                |                    | Tags                     |
|                     |     |                          | ААА                     |                    | WLANs                    |
|                     |     |                          | ACL                     | Ş                  | Wireless                 |
|                     |     |                          | Advanced EAP            |                    | Access Points            |
|                     |     |                          | PKI Management          |                    | Advanced                 |
|                     |     |                          |                         |                    | Air Time Fairness        |
|                     |     |                          | Local Policy            |                    | Fabric                   |

Step 2. Select the AP that is desired to be used in sniffer mode. On the **General** tab, update the name of the AP, as shown in the image.

| Cisco Catal          | lyst 9800-CL Wirele                                           | ss Contro | oller        |              |    |                             | Welcome admin 🔗 🕏               |
|----------------------|---------------------------------------------------------------|-----------|--------------|--------------|----|-----------------------------|---------------------------------|
| Q. Search Menu Items | Configuration > Wir                                           | eless* >  | Access Poi   | nts          |    | Edit AP                     |                                 |
| Dashboard            | <ul> <li>All Access Po</li> <li>Number of AP(s): 1</li> </ul> | nts       |              |              | 0  | General Interfaces General  | High Availability Inventory     |
| Configuration        | AP v AP v                                                     | Clata     | Admin ~      | IP v         | Bi | AP Name*                    | 2802-carcerva-sniffer           |
| Administration       | 2802- AIR-<br>carcerva AP2802I-                               | 2         |              | 172.16.0.125 | a  | Location*<br>Base Radio MAC | default location a03d.6f92.9400 |
| C Licensing          |                                                               | 10 🔻 iti  | ems per page |              |    | Ethernet MAC                | 00a2.eedf.6114                  |
| X Troubleshooting    | > 5 GHz Radios                                                |           |              |              |    | Admin Status                | ENABLED                         |
|                      | > 2.4 GHz Radio                                               | s         |              |              |    | Operation Status            | Registered                      |

Step 3. Verify the Admin Status is Enabled and change the AP Mode to Sniffer, as shown in the image.

| Cisco Cata               | yst 9800-CL Wireless Controller                     |                  |                            | Welcome admin 🔗 😵           |
|--------------------------|-----------------------------------------------------|------------------|----------------------------|-----------------------------|
| Q Search Menu Items      | Configuration * > Wireless * > Access Points        |                  | Edit AP                    |                             |
| ☐ Dashboard              | All Access Points Number of AP(s): 1                |                  | General Interfaces General | High Availability Inventory |
| Configuration            | AP v AP v Admin v IF<br>Name Model Slots v Status A | v Ba<br>ddress M | AP Name*                   | 2802-carcerva-sniffer       |
| Administration         > | 2802- AIR-<br>carcerva AP2802I- 2 🔮 11<br>B-K9      | 2.16.0.125 aC    | Base Radio MAC             | a03d.6f92.9400              |
| C Licensing              | I I ► 10 ▼ items per page                           |                  | Ethernet MAC               | 00a2.eedf.6114              |
| K Troubleshooting        |                                                     |                  | Admin Status               |                             |
|                          | 5 GHz Radios                                        |                  | AP Mode                    | Sniffer 🔹                   |
|                          | > 2.4 GHz Radios                                    |                  | Operation Status           | Registered                  |

A pop-up window appears with the next alert:

"Warning: Changing the AP mode will cause the AP to reboot. Click Update & Apply to Device to Proceed" Select **OK**, as shown in the image.

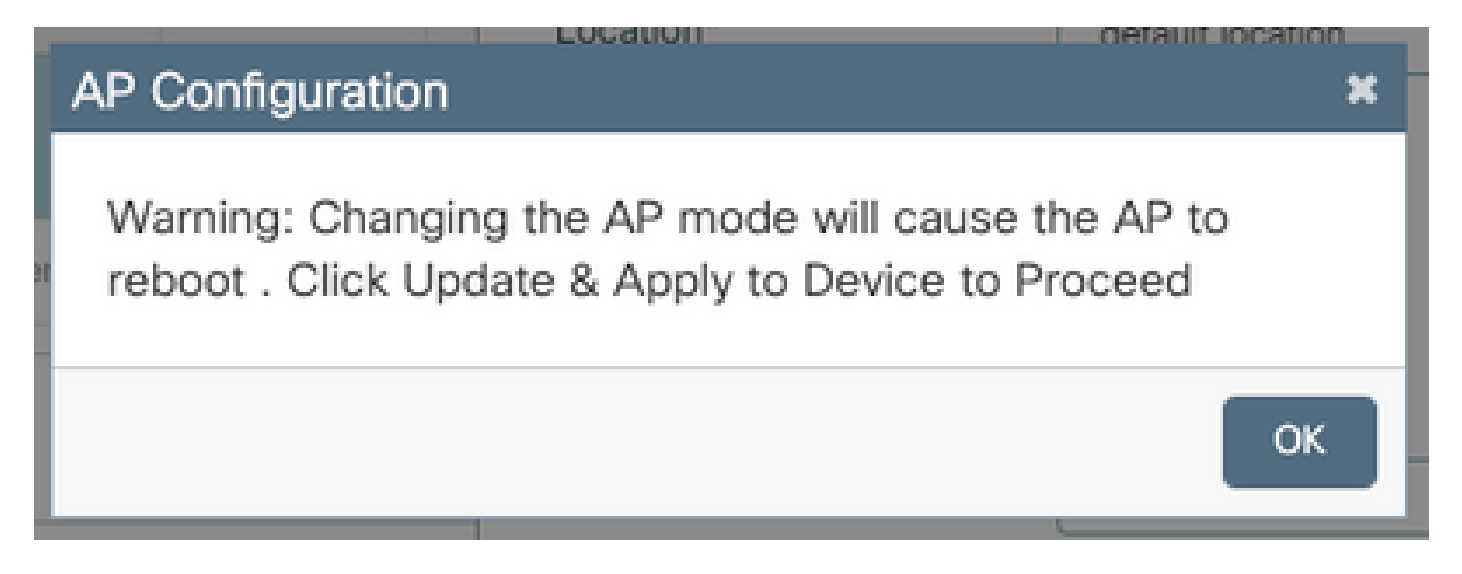

Step 4. Click on Update & Apply to Device, as shown in the image.

| Edit AP            |            |                   |           |               |               |                |               | ×        |
|--------------------|------------|-------------------|-----------|---------------|---------------|----------------|---------------|----------|
| General            | Interfaces | High Availability | Inventory | ICap          | Advanced      | Support Bundle |               |          |
| General            |            |                   |           | Version       |               |                |               |          |
| AP Name            | k          | 2802-carcerva-sni | iffer     | Primary Sof   | tware Version | 17.3.2.32      |               |          |
| Location*          |            | default location  |           | Predownloa    | ded Status    | N/A            |               |          |
| Base Radi          | o MAC      | a03d.6f92.9400    |           | Predownloa    | ded Version   | N/A            |               |          |
| Ethernet N         | AC         | 00a2.eedf.6114    |           | Next Retry    | Time          | N/A            |               |          |
| Admin Sta          | atus       |                   |           | Boot Versio   | n             | 1.1.2.4        |               |          |
| AP Mode            |            | Sniffer           | •         | IOS Version   | I             | 17.3.2.32      |               | -        |
| Operation          | Status     | Registered        |           | Mini IOS Ve   | rsion         | 0.0.0.0        |               | و<br>و   |
| Fabric Sta         | itus       | Disabled          |           | IP Config     |               |                |               | Jided As |
| LED State          |            | ENABLED           |           | CAPWAP P      | referred Mode | IPv4           |               | sistance |
| LED Brigh<br>Level | tness      | 8                 | •         | DHCP IPv4     | Address       | 172.16.0.125   |               |          |
| <u> </u>           |            |                   |           | Static IP (IP | v4/IPv6)      | 0              |               |          |
| Cancel             |            |                   |           |               |               | 📑 Update       | & Apply to De | evice    |

A pop-up appears to confirm the changes and the AP bounces, as shown in the image.

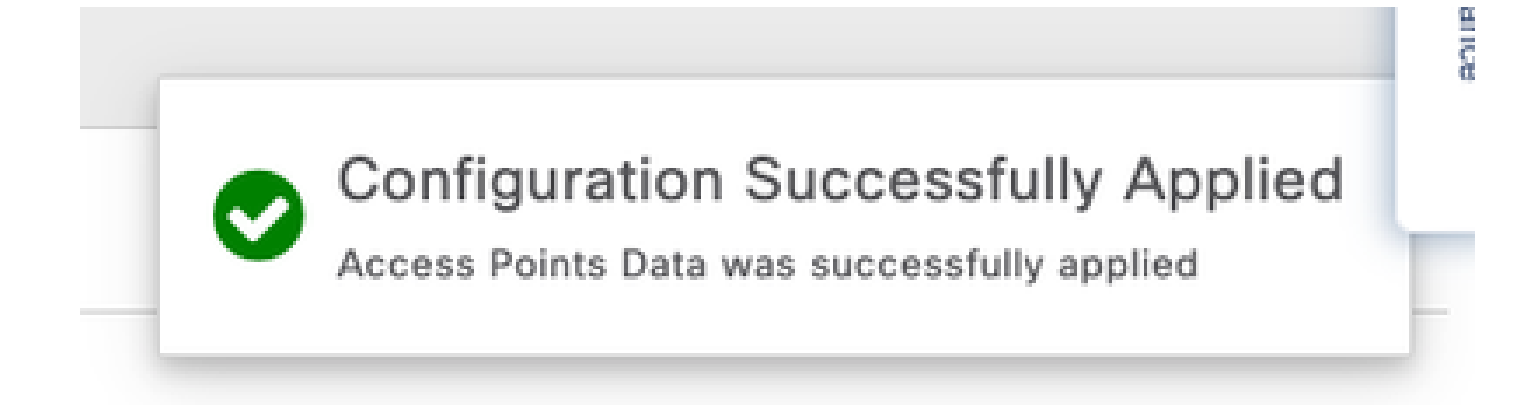

#### **Configure AP in Sniffer Mode via CLI**

Step 1. Determine the AP that is desired to be used as Sniffer Mode and grab the AP Name.

Step 2. Modify the AP name.

This command modifies the AP name. Where <AP-name> is the current name of the AP.

<#root> carcerva-9k-upg# ap name <AP-name> name 2802-carcerva-sniffer

Step 3. Configure the AP in Sniffer mode.

<#root>

```
carcerva-9k-upg#
```

ap name 2802-carcerva-sniffer mode sniffer

#### Configure AP to Scan a Channel via GUI

Step 1. In the 9800 WLC GUI, navigate to Configuration > Wireless > Acces Points.

Step 2. On the Access Points page, display the **5 GHz Radios** or **2.4 GHz Radios** menu list. This depends on the channel that is desired to scan, as shown in the image.

| Cisco Ca            | st 9800-CL Wireless Controller Welcome admin 🖀 🕏 🖹 🏟 🖗 🕄 Search APs and Clients ( | ۵ 🕩 |
|---------------------|-----------------------------------------------------------------------------------|-----|
| Q Search Menu Items | Configuration * > Wireless * > Access Points                                      |     |
| 👼 Dashboard         | > All Access Points                                                               |     |
| Monitoring >        | > 5 GHz Radios                                                                    |     |
| Configuration       | > 2.4 GHz Radios                                                                  |     |
| Administration      | > Dual-Band Radios                                                                |     |
| C Licensing         | <b>N</b> 2007                                                                     |     |
| X Troubleshooting   | Country                                                                           |     |

Step 2. Search the AP. Click on the **arrow down** button to display the search tool, select **Contains** from the dropdown list, and type the **AP name**, as shown in the image.

| Cisco Catal         | lyst 9800-CL Wireless Controller Welcome admin 💣 📽 🖺 🌞 👰                                            | 02         |
|---------------------|----------------------------------------------------------------------------------------------------|------------|
| Q Search Menu Items | Configuration > Wireless > Access Points                                                            |            |
| 📰 Dashboard         | > All Access Points                                                                                 |            |
| Monitoring >        | ✓ 5 GHz Radios                                                                                      |            |
| Configuration       | Number of AP(s): 1                                                                                  |            |
| র্বি Administration | AP Name Slot No v MAC Admin v Operation v Policy v<br>AP Name Admin v Operation v Policy v Tag Site | a Tag ∼    |
| © Licensing         | 2802-carcerva-<br>sniffer Contains v 400 vebauth_test defined                                       | ault-site- |
| X Troubleshooting   | > 2.4 GHz R                                                                                         |            |

Step 3. Select the AP and tick the **Enable Sniffer** checkbox under the **Configure** > **Sniffer Channel Assignment**, as shown in the image.

| Cisco Cá            | atalyst 9800-CL Wirele    | ess Controller          | Welcome admin 🕋 🕏 |
|---------------------|---------------------------|-------------------------|-------------------|
| Q Search Menu Items | Configuration ▼ > W       | Edit Radios 5 GHz Ban   | d                 |
| Dashboard           | > All Access P            | Configure Detail        | Omm               |
|                     | ► 5 GHz Radios            | Antenna A               | Ø                 |
| Configuration       | Number of AP(s): 1        | Antenna B<br>Antenna C  | Ø                 |
| (O) Administration  | AP Name " Contains"       | Antenna D               | Ø                 |
| C Licensing         | AP Name<br>2802-carcerva- | Antenna Gain            | 10                |
| X Troubleshooting   | sniffer                   | Sniffer Channel Assign  | ment              |
|                     |                           | Enable Sniffing         |                   |
|                     | 2.4 GHZ Rad               | Sniff Channel           | 36 🔻              |
|                     | > Dual-Band R             | Sniffer IP*             | 172.16.0.190      |
|                     | > Country                 | Sniffer IP Status       | Valid             |
|                     | > ISC Provisio            | Download Core Dump to b | pootflash         |
|                     |                           | Cancel                  |                   |

Step 4. Select the Channel from the **Sniff Channel** dropdown list and type the **Sniffer IP address** (Server IP address with Wireshark), as shown in the image.

| Cisco Cata           | alyst 9800–CL Wirele | ess Controller          | Welcome admin 🕋 🕏 |
|----------------------|----------------------|-------------------------|-------------------|
| Q Search Menu Items  | Configuration - > W  | Edit Radios 5 GHz Ban   | d                 |
| Dashboard            | > All Access P       |                         | Omm               |
| Monitoring >         | 💙 5 GHz Radios       | Antenna A               | Ø                 |
|                      | Number of AP(s): 1   | Antenna B               |                   |
| 2 comgutation 2      | AP Name " Contains"  | Antenna C               | Ø                 |
| {O} Administration > | AD Name              | Antenna D               | Ø                 |
| © Licensing          | 2802-carcerva-       | Antenna Gain            | 10                |
| X Troubleshooting    | sniffer              | Sniffer Channel Assign  | ment              |
|                      |                      | Enable Sniffing         | $\oslash$         |
|                      | 2.4 GHz Radi         | Sniff Channel           | 36 🗸              |
|                      | Dual-Band R          | Sniffer IP*             | 172.16.0.190      |
|                      | > Country            | Sniffer IP Status       | Valid             |
|                      |                      | Download Core Dump to b | pootflash         |
|                      | LSC Provisio-        | Cancel                  |                   |

Step 5. Select the **Channel width** that the target device and the AP use when connected.

Navigate to **Configure > RF Channel Assignment** in order to configure this, as shown in the image.

|         |                 |                                | Edit Radios 5 GHz Bai            | nd               |                           |                   |  |  |  |  |  |
|---------|-----------------|--------------------------------|----------------------------------|------------------|---------------------------|-------------------|--|--|--|--|--|
| 📰 Da    | ashboard        | <ul> <li>All Access</li> </ul> | Configure Detail                 | Configure Detail |                           |                   |  |  |  |  |  |
| C Ma    | onitoring >     | Number of AP(s): 1             | General                          |                  | RF Channel Assignment     |                   |  |  |  |  |  |
| Z Co    | onfiguration >  | AP ~ AP<br>Name Mod            | AP Name                          | 2802-carcerva-   | Current Channel           | 36                |  |  |  |  |  |
| bA (نَ) | dministration > | 2802- AIR-<br>carcerva- AP28   | Admin Status                     |                  | Channel Width             | 40 MHz 🔹          |  |  |  |  |  |
| © Lic   | censing         | shifter da B-KS                | CleanAir Admin Status            |                  | Assignment Method         | 20 MHz<br>40 MHz  |  |  |  |  |  |
| 💥 Tro   | oubleshooting   |                                | Antenna Parameters               |                  | Channel Number            | 80 MHz<br>160 MHz |  |  |  |  |  |
|         |                 | V 5 GHZ Rac                    | 110                              |                  | Tx Power Level Assignment | ent               |  |  |  |  |  |
|         |                 | Number of AP(s): I             | Antenna Type                     | Internal v       | Current Tx Power Level    | 6                 |  |  |  |  |  |
|         |                 | AP Name                        | <ul> <li>Antenna Mode</li> </ul> | Omni             |                           | Quature           |  |  |  |  |  |
|         |                 | 2802-carcerva-<br>sniffer      | Antenna A                        | Ø                | Assignment Method         | Custom V          |  |  |  |  |  |
|         |                 |                                | Antenna B                        | Ø                | Transmit Power            | 6                 |  |  |  |  |  |

#### Configure AP to Scan a Channel via CLI

Step 1. Enable the channel sniff on the AP. Run this command:

carcerva-9k-upg#
ap name 2802-carcerva-sniffer sniff dot11a 36 172.16.0.190

#### **Configure Wireshark to Collect the Packet Capture**

Step 1. Launch Wireshark.

Step 2. Select the Capture options menu icon from Wireshark, as shown in the image.

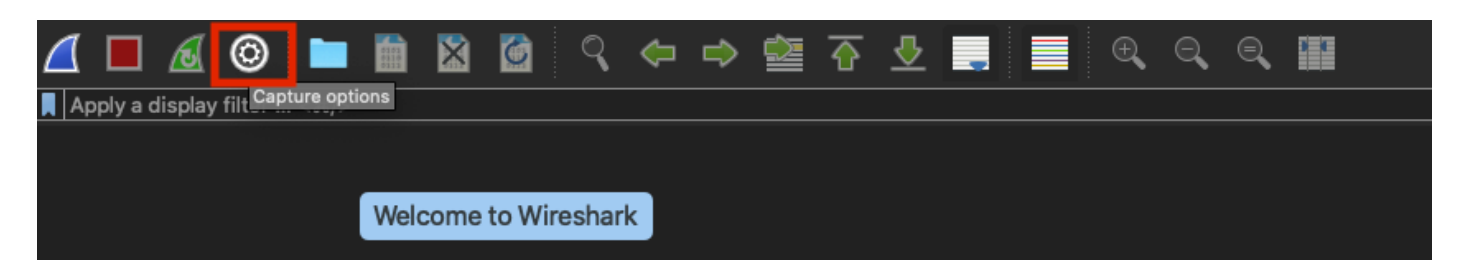

Step 3. This action displays a pop-up window. Select the Wired Interface from the list as the source of the capture, as shown in the image.

|   |    |                                                                                     | Wire                    | eshark · Ca | pture Options     |                                                                                                    |             |                            |          |
|---|----|-------------------------------------------------------------------------------------|-------------------------|-------------|-------------------|----------------------------------------------------------------------------------------------------|-------------|----------------------------|----------|
| ſ |    |                                                                                     | Inpu                    | ıt Outp     | ut Options        |                                                                                                    |             |                            |          |
|   | l  | nterface  <br>▶ utup≾                                                               | Traffic                 |             | Link-layer Header | Promiscı                                                                                                    | Snaplen (B) | Buffer (MB)                | Monitor  |
|   |    | ▶ utun4                                                                             |                         |             | BSD loopback      |                                                                                                    | default     | 2                          |          |
|   |    | ▶ utun5                                                                             |                         |             | BSD loopback      |                                                                                                    | default     | 2                          |          |
|   | -  | eteno                                                                               |                         |             | DOD loopback      |                                                                                                    | d-flt       | 2                          |          |
|   | IF | USB 10/100/1000 LAN: en10                                                           |                         |             | Ethernet          | Image: A start and a start a start | default     | 2                          | _        |
|   | L  |                                                                                     |                         |             | PSD loopbook      |                                                                                                    | defeult     | 2                          |          |
|   |    | Wi-Fi: en0                                                                          |                         |             | Ethernet          | <b>_</b>                                                                                                    | default     | 2                          |          |
|   |    | Thunderbolt Bridge: bridge0                                                         |                         |             | Ethernet          |                                                                                                    | default     | 2                          |          |
|   |    | Thunderbolt 1: en1                                                                  |                         |             | Ethernet          |                                                                                                    | default     | 2                          |          |
|   |    | Thunderbolt 2: en2                                                                  |                         |             | Ethernet          |                                                                                                    | default     | 2                          |          |
|   |    | Thunderbolt 3: en3                                                                  |                         |             | Ethernet          |                                                                                                    | default     | 2                          |          |
|   | C  | Enable promiscuous mode on all interface:<br>apture filter for selected interfaces: | s<br>er a capture filte | r           |                   | •                                                                                                    | Mana        | ge Interface<br>Compile Bl | s<br>PFs |
|   | He | lp                                                                                  |                         |             |                   |                                                                                                    | (           | Close                      | Start    |

Step 4. Under the **Capture filter for selected interfaces:** field box, type **udp port 5555**, as shown in the image.

| Interface<br>▶ utuni3                         | Traffic        | Link-layer Header   | Promisc | Snaplen (B) | Buffer (MB) | Monitor | Capture Filter    |
|-----------------------------------------------|----------------|---------------------|---------|-------------|-------------|---------|-------------------|
| ▶ utun4                                       |                | BSD loopback        |         | default     | 2           |         |                   |
| ▶ utun5                                       |                | BSD loopback        |         | default     | 2           |         |                   |
| utun6                                         |                | BSD loopback        |         | default     | 2           |         |                   |
| <ul> <li>USB 10/100/1000 LAN: en10</li> </ul> |                | Ethernet            | <b></b> | default     | 2           |         | udp port 5555     |
| Loopback: lo0                                 | hard have norm | Manada BSD loopback |         | default     | 2           |         |                   |
| Wi-Fi: en0                                    |                | Ethernet            |         | default     | 2           |         |                   |
| Thunderbolt Bridge: bridge0                   |                | Ethernet            |         | default     | 2           |         |                   |
| Thunderbolt 1: en1                            |                | Ethernet            |         | default     | 2           |         |                   |
| Thunderbolt 2: en2                            |                | Ethernet            |         | default     | 2           |         |                   |
| Thunderbolt 3: en3                            |                | Ethernet            |         | default     | 2           |         |                   |
| Enable promiscuous mode on all i              | nterfaces      |                     |         |             |             |         | Manage Interfaces |
|                                               | ude part EEEE  |                     |         |             |             |         | Compile BDEs      |

Step 5. Click Start, as shown in the image.

| nterfa | ce                                      | Traffic                                | Link-layer He | eader | Promisci | Snaplen (B) | Buffer (MB) | Monitor | Capture Filter    |
|--------|-----------------------------------------|----------------------------------------|---------------|-------|----------|-------------|-------------|---------|-------------------|
| ⊳ uti  | un3                                     |                                        | BSD 100pp     | аск   |          | detault     | 2           |         |                   |
| ⊧ uti  | un4                                     |                                        | BSD loopb     | ack   | <u> </u> | default     | 2           |         |                   |
| ⊧ uti  | unb                                     |                                        | BSD loopb     | ack   | <u> </u> | default     | 2           |         |                   |
| uti    |                                         |                                        | BSD loopb     | ack   |          | default     | 2           | _       |                   |
| > US   | SB 10/100/1000 LAN: en10                |                                        | Ethernet      |       |          | default     | 2           |         | udp port 5555     |
| ⊳ Lo   | oopback: lo0                            | ~~~~~~~~~~~~~~~~~~~~~~~~~~~~~~~~~~~~~~ | BSD loopb     | ack   | <u> </u> | default     | 2           |         |                   |
| Wi     | i-Fi: en0                               |                                        | Ethernet      |       |          | default     | 2           |         |                   |
| Th     | nunderbolt Bridge: bridge0              |                                        | Ethernet      |       |          | default     | 2           |         |                   |
| Th     | nunderbolt 1: en1                       |                                        | Ethernet      |       |          | default     | 2           |         |                   |
| Th     | nunderbolt 2: en2                       |                                        | Ethernet      |       | <b>S</b> | default     | 2           |         |                   |
| Th     | nunderbolt 3: en3                       |                                        | Ethernet      |       | <b>V</b> | default     | 2           |         |                   |
| C Ena  | able promiscuous mode on all interface  | s                                      |               |       |          |             |             | N       | lanage Interfaces |
| aptur  | re filter for selected interfaces: 📘 ud | port 5555                              |               |       |          |             | ×           | •       | Compile BPFs      |

Step 6. Wait for Wireshark to collect the information required and select the **Stop** button from Wireshark, as shown in the image.

| 4   | 🗖 , 🕻 🐵 🖿 🗎     | 🖹 🙆 🤇 🗢 🔿 | 🙋 🕢 生 🔳 🔳 🔍           |                 |
|-----|-----------------|-----------|-----------------------|-----------------|
|     | lay filter <쁐/> |           |                       |                 |
| No. | Time            | Protocol  | Signal strength  SSID | Time delta from |

**Tip**: If the WLAN uses encryption such as Pre-shared Key (PSK), ensure the capture catches the fourway handshake between the AP and the desired client. This can be done if the OTA PCAP starts before the device is associated with the WLAN or if the client is deauthenticated and reauthenticated while the capture runs.

Step 7. Wireshark does not decode the packets automatically. In order to decode the packets select a line from the capture, use the right-click to display the options, and select **Decode As...**, as shown in the image.

| 4 |     |          | Ø    | 0         | )      | 0101 | ×     | 6   | ٩   | <b>(</b> | ⇒                 |          | $\overline{\mathbf{e}}$ | <u> </u> | -   |      | Ð     | Q        |
|---|-----|----------|------|-----------|--------|------|-------|-----|-----|----------|-------------------|----------|-------------------------|----------|-----|------|-------|----------|
|   | Ар  | ply a di | spla | ay filter | r <%/> |      |       |     |     |          |                   |          |                         |          |     |      |       |          |
| Ν | lo. |          |      | Time      |        | Dest | Proto | col | So  | ource P  | ort               | Info     |                         |          |     |      | Signa | al strer |
| ٢ | _   |          | 1    | 2021      | .–03–… | 1    | UDP   |     | 55  | 555      |                   | 5555     | ; →                     | 5000     | Len | =400 |       |          |
|   |     |          | 2    | 2021      | .–03–… | 1    | UDP   |     | 55  | 555      |                   | 5555     | ; →                     | 5000     | Len | =387 |       |          |
|   |     |          | 3    | 2021      | .–03–… | 1    | UDP   |     | 55  | 555      |                   | 5555     | ; →                     | 5000     | Len | =385 |       |          |
|   |     |          | 4    | 2021      | .–03–… | 1    | UDP   |     | 55  | 555      |                   | 5555     | ; →                     | 5000     | Len | =400 |       |          |
|   |     |          | 5    | 2021      | 03     | 1    | UDP   |     | 55  | 555      |                   | 5555     | ; →                     | 5000     | Len | =387 |       |          |
|   |     |          | 6    | 2021      | 03     | 1    | UDP   |     | 55  | 555      |                   | 5555     | ; →                     | 5000     | Len | =385 |       |          |
|   |     |          | 7    | 2021      | .–03–  | 1    | UDP   |     | 55  | 555      |                   | 5555     | ; →                     | 5000     | Len | =400 |       |          |
|   |     |          | 8    | 2021      | .–03–  | 1    | UDP   |     | 5!  | 555      |                   | 5555     | j →                     | 5000     | Len | =387 |       |          |
|   |     |          | 9    | 2021      | .–03–  | 1    | UDP   |     | 5   | Mark     | /Unma             | ark Pac  | :ket                    |          | .en | =385 |       |          |
|   |     | :        | 10   | 2021      | 03     | 1    | UDP   |     | 1   | Ignor    | re/Uni            | gnore I  | Pack                    | et       | .en | =400 |       |          |
|   |     | :        | 11   | 2021      | 03     | 1    | UDP   |     | 1   | Set/l    | Jnset             | Time R   | efer                    | ence     | .en | =387 |       |          |
|   |     | :        | 12   | 2021      | 03     | 1    | UDP   |     | 1   | Time     | Shift.            |          |                         |          | .en | =385 |       |          |
|   |     | :        | 13   | 2021      | .–03–… | 1    | UDP   |     | 1   | Раск     | etCor             | nment    | •••                     |          | .en | =400 |       |          |
|   |     | :        | 14   | 2021      | 03     | 1    | UDP   |     | 1   | Edit I   | Resolv            | ed Nar   | me                      |          | .en | =387 |       |          |
|   |     | :        | 15   | 2021      | 03     | 1    | UDP   |     | -   | Appl     | u an Ei           | iltor    |                         |          | .en | =385 |       |          |
|   |     | :        | 16   | 2021      | .–03–  | 1    | UDP   |     | 5   | Dren     | y as ri<br>are as | Filter   |                         |          | .en | =400 |       |          |
|   |     | :        | 17   | 2021      | .–03–  | 1    | UDP   |     | 1   | Conv     | ersati            | on Filte | er                      |          | .en | =387 |       |          |
|   |     | :        | 18   | 2021      | 03     | 1    | UDP   |     | 5   | Colo     | rize Co           | onversa  | atior                   |          | .en | =385 |       |          |
|   |     | :        | 19   | 2021      | .–03–  | 1    | UDP   |     | 1   | SCT      | >                 |          |                         | •        | .en | =400 |       |          |
|   |     |          | 20   | 2021      | .–03–  | 1    | UDP   |     |     | Follo    | w                 |          |                         | ►        | .en | =387 |       |          |
|   |     | 2        | 21   | 2021      | 03     | 1    | UDP   |     | -   | Con      | ,                 |          |                         |          | .en | =385 |       |          |
|   |     | 2        | 22   | 2021      | 03     | 1    | UDP   |     | 5   | Copy     |                   |          |                         |          | .en | =400 |       |          |
|   |     | 2        | 23   | 2021      | 03     | 1    | UDP   |     | -   | Drote    | neel D            | referen  | 222                     |          | en  | =387 |       |          |
|   |     | 2        | 24   | 2021      | 03     | 1    | UDP   |     | - 1 | Deco     | de As             |          |                         |          | en  | =385 |       |          |
|   |     | 2        | 25   | 2021      | 03     | 1    | UDP   |     | 1   | Snov     | и Раск            | et in N  | ew v                    | vinaow   | Len | =379 |       |          |

Step 8. A pop-up window appears. Select the add button and add a new entry, select these options: **UDP port** from **Field**, **5555** from **Value**, **SIGCOMP** from **Default**, and **PEEKREMOTE** from **Current**, as shown in the image.

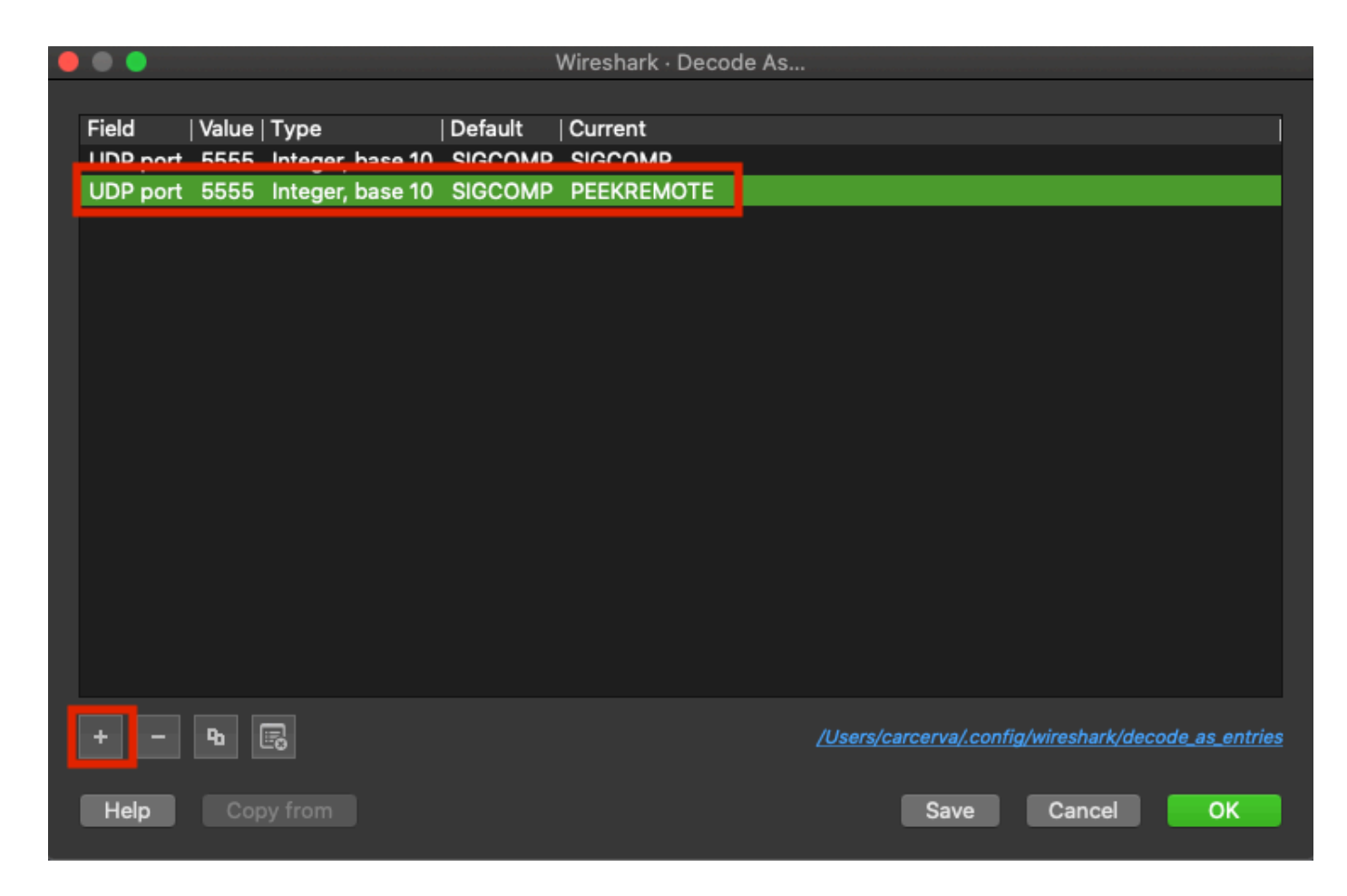

Step 9. Click **OK**. The packets are decoded and ready to start the analysis.

# Verify

Use this section in order to confirm that your configuration works properly.

In order to confirm the AP is in Sniffer mode from the 9800 GUI:

Step 1. On the 9800 WLC GUI Navigate to Configuration > Wireless > Acces Points > All Acces Points.

Step 2. Search the AP. Click on the arrow down button to display the search tool, select **Contains** from the dropdown list, and type the AP name, as shown in the image.

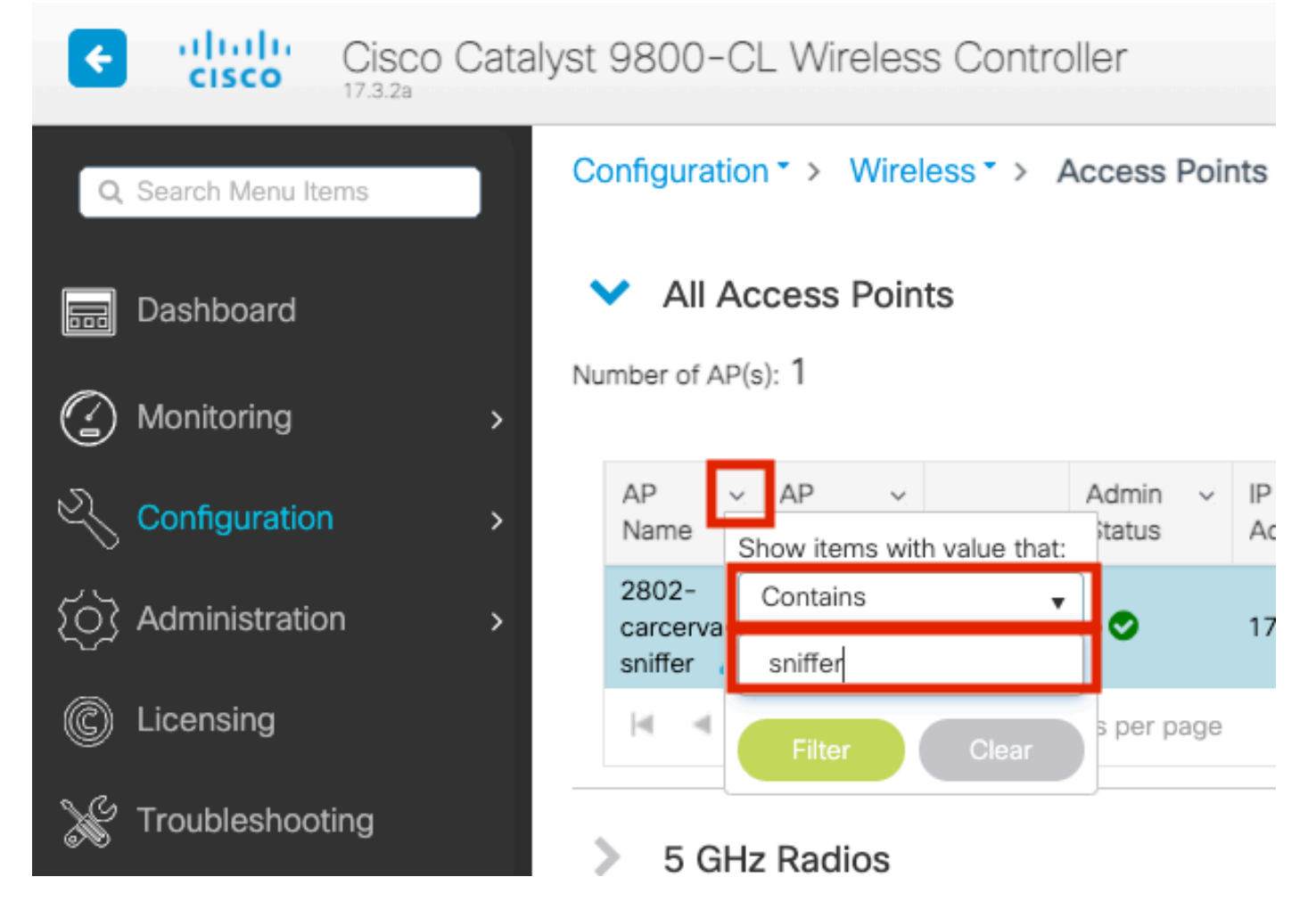

Step 3. Verify the Admin Status is with the checkmark in green and the AP Mode is Sniffer, as shown in the image.

| ¢ | cisco                         | Cisco Cata<br>17.3.2a | alyst 9800-C                    | L Wireles                | ss Contr | oller             | Welcome         | admin 🖌 🎢           | <b>F</b>     | * 19 0                | Search A                  | <sup>&gt;</sup> s and Clients C | 2                    | ۲      |
|---|-------------------------------|-----------------------|---------------------------------|--------------------------|----------|-------------------|-----------------|---------------------|--------------|-----------------------|---------------------------|---------------------------------|----------------------|--------|
| Q | , Search Menu It              | ems                   | Configuratio                    | n≛> Wire                 | eless*>  | Access Poi        | ints            |                     |              |                       |                           |                                 |                      |        |
|   | Dashboard V All Access Points |                       |                                 |                          |          |                   |                 |                     |              |                       |                           |                                 |                      |        |
| C | Monitoring >                  |                       |                                 |                          |          |                   |                 |                     |              |                       |                           |                                 | ¢°                   |        |
| Ľ | Configuratio                  |                       | AP ~<br>Name                    | AP ~<br>Model            | Slots    | Admin ~<br>Status | IP v<br>Address | Base Radio v<br>MAC | AP ~<br>Mode | Operation ~<br>Status | Configuration ~<br>Status | Policy ~<br>Tag                 | Site ~<br>Tag        | F      |
| Ś | Administratio                 | on >                  | 2802-<br>carcerva-<br>sniffer 🚠 | AIR-<br>AP2802I-<br>B-K9 | 2        | ۰                 | 172.16.0.125    | a03d.6f92.9400      | Sniffer      | Registered            | Healthy                   | webauth_test                    | default-<br>site-tag | c<br>r |
| C | Licensing                     |                       | н. н.                           | 1                        | 10 🔻     | tems per page     | •               |                     |              |                       | 1                         | - 1 of 1 access p               | points               | c      |
| × | Troubleshoo                   | ting                  | E CH                            | Dadiaa                   |          |                   |                 |                     |              |                       |                           |                                 |                      |        |

In order to confirm the AP is in Sniffer mode from the 9800 CLI. Run these commands:

```
<#root>
carcerva-9k-upg#
show ap name 2802-carcerva-sniffer config general | i Administrative
```

| Administrative State : Enabled                                 |
|----------------------------------------------------------------|
| carcerva-9k-upg#                                               |
| show ap name 2802-carcerva-sniffer config general   i AP Mode  |
| AP Mode : Sniffer                                              |
| carcerva-9k-upg#                                               |
| show ap name 2802-carcerva-sniffer config dot11 5Ghz   i Sniff |
| AP Mode : Sniffer                                              |
| Sniffing : Enabled                                             |
| Sniff Channel : 36                                             |
| Sniffer IP : 172.16.0.190                                      |
| Sniffer IP Status : Valid                                      |
| Radio Mode : Sniffer                                           |

In order to confirm the packets are decoded on Wireshark. The Protocol changes from **UDP** to **802.11** and there are seen **Beacon frames**, as shown in the image.

| •                           |  |          |           |      |         |    |     |          |     |        |        |       |       |         |
|-----------------------------|--|----------|-----------|------|---------|----|-----|----------|-----|--------|--------|-------|-------|---------|
|                             |  | ø        | © 🖿       | 0101 | ×       | 6  | Q   | <b>4</b> | ⇒   | 🔮 🗿    | - 🕹 🛛  |       | Ð,    | Q       |
| Apply a display filter <೫/> |  |          |           |      |         |    |     |          |     |        |        |       |       |         |
| No.                         |  | <u> </u> | Time      | Dest | Protoco | bl | Sou | irce Po  | ort | Info   |        |       | Signa | l stren |
|                             |  | 1        | 2021–03–… | В    | 802.1   | 11 | 55  | 55       |     | Beacon | frame, | SN=23 | -39   | dBm     |
|                             |  | 2        | 2021–03–… | В    | 802.1   | 11 | 55  | 55       |     | Beacon | frame, | SN=23 | -39   | dBm     |
|                             |  | 3        | 2021–03–… | B    | 802.1   | 11 | 55  | 55       |     | Beacon | frame, | SN=23 | -39   | dBm     |
|                             |  | 4        | 2021–03–… | B    | 802.1   | 11 | 55  | 55       |     | Beacon | frame, | SN=23 | -39   | dBm     |
|                             |  | 5        | 2021–03–… | B    | 802.1   | 11 | 55  | 55       |     | Beacon | frame, | SN=23 | -39   | dBm     |
|                             |  | 6        | 2021–03–… | B    | 802.1   | 11 | 55  | 55       |     | Beacon | frame, | SN=23 | -39   | dBm     |
|                             |  | 7        | 2021–03–  | В    | 802.1   | 11 | 55  | 55       |     | Beacon | frame, | SN=23 | -39   | dBm     |
|                             |  | 8        | 2021–03–… | B    | 802.1   | 11 | 55  | 55       |     | Beacon | frame, | SN=23 | -39   | dBm     |
|                             |  | 9        | 2021–03–… | B    | 802.1   | 11 | 55  | 55       |     | Beacon | frame, | SN=23 | -39   | dBm     |
|                             |  | 10       | 2021–03–… | B    | 802.1   | 11 | 55  | 55       |     | Beacon | frame, | SN=23 | -39   | dBm     |
|                             |  | 11       | 2021–03–… | B    | 802.1   | 11 | 55  | 55       |     | Beacon | frame, | SN=23 | -39   | dBm     |
|                             |  | 12       | 2021–03–… | B    | 802.1   | 11 | 55  | 55       |     | Beacon | frame, | SN=23 | -39   | dBm     |
|                             |  | 13       | 2021–03–… | B    | 802.3   | 11 | 55  | 55       |     | Beacon | frame, | SN=23 | -39   | dBm     |

### Troubleshoot

This section provides information you can use in order to troubleshoot your configuration.

Problem: Wireshark does not receive any data from the AP.

Solution: The Wireshark server must be reachable by the Wireless Management Interface (WMI). Confirm the reachability between the Wireshark server and the WMI from the WLC.

# **Related Information**

- <u>Cisco Catalyst 9800 Series Wireless Controller Software Configuration Guide, Cisco IOS XE</u> <u>Amsterdam 17.3.x - Chapter: Sniffer Mode</u>
- Fundamentals of 802.11 Wireless Sniffing
- <u>Technical Support & Documentation Cisco Systems</u>